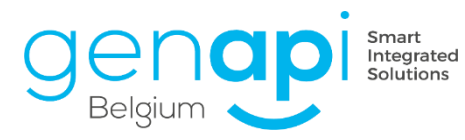

# inct office premium

# inot scan

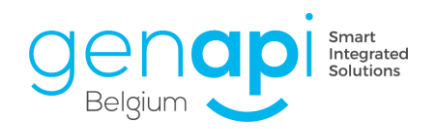

# <u>Inhoudstabel</u>

| Inleiding            |    |
|----------------------|----|
| Toegang              | 4  |
| Vanuit inot          |    |
| Vanop het bureaublad |    |
| Startpagina          | 5  |
| Scannen              | 5  |
| Weergeven/Wijzigen   | 6  |
| Linken               | 15 |
|                      |    |

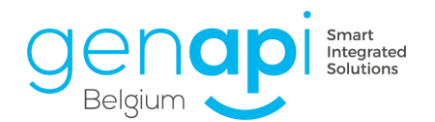

## **Inleiding**

Met de versnelling van de digitale ontwikkeling en in het tijdperk van paperless, is InotScan de ideale oplossing om documenten te herwerken zonder eerst te printen. Wilt u een document goed annoteren ? Ontvangt u meerdere bestanden die één document zouden moeten vormen ? Wilt u een document delen dat te groot is om in één keer te verzenden ?

InotScan is de oplossing.

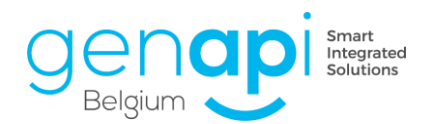

### **Toegang**

#### Vanuit inot

Om één of meerdere documenten vanuit het dossierbeheer te wijzigen, kiest u de te verwerken documenten door een groene V voor het/de document(en) te activeren. Vervolgens klikt u op inotscan en zal de toepassing normaalgezien spontaan openen. Mocht dit niet het geval zijn kan u met onze support afdeling contact opnemen om de instellingen ervan na te zien.

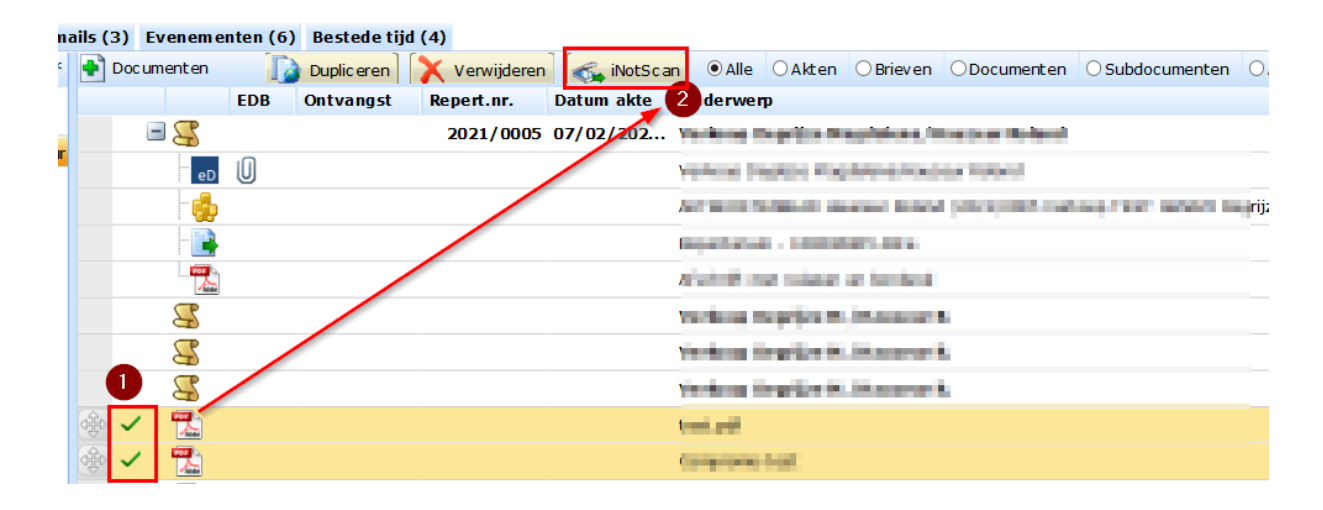

#### Vanop het bureaublad

Dubbelklik op het icoon InotScan.

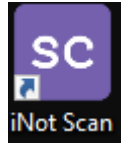

Vul dezelfde initialen in die u gebruikt om inot op te starten :

| SC Verbinding met inot Scan | _ | ×   |
|-----------------------------|---|-----|
| Login verbinding :          |   | 2 r |
|                             |   |     |
| Opslaar                     | ı |     |

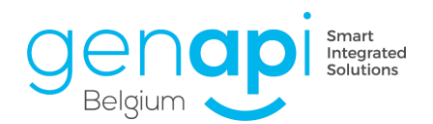

### **Startpagina**

InotScan is opgedeeld in 3 delen/kolommen :

- 1. Scannen : Overzicht met de geïmporteerde documenten die u wenst te bewerken;
- 2. Weergeven/Wijzigen: Wijzigingen die effectief zal uitvoeren op het/de document(en) ;
- 3. Linken : plaats waar u de verwerkte documenten zal opslaan.

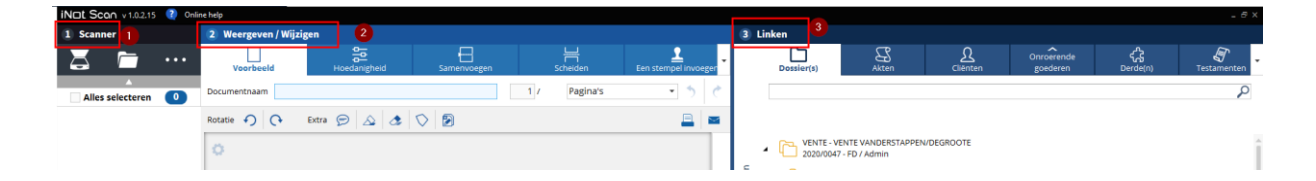

#### Scannen

De geselecteerde documenten vanuit inot/verkenner verschijnen hier.

1. Hier kunt u klikken op de knop dossier teneinde de documenten op te laden vanuit de verkenner (2).

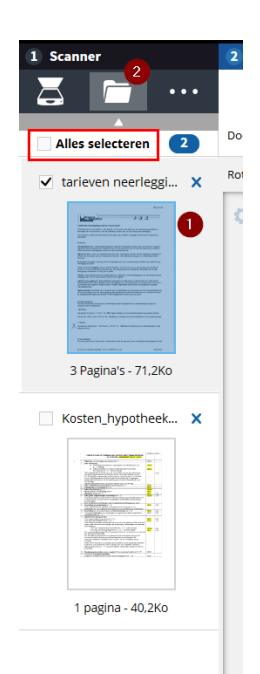

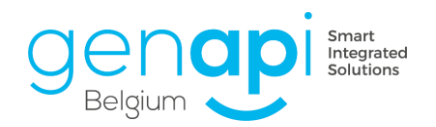

#### Weergeven/Wijzigen

#### Tabblad "Voorbeeld"

- 1. Selecteer het document dat u gaat bewerken.
- 2. Draai het volledige document met de klok mee of tegen de klok in of gebruik het tandwiel om elke pagina afzonderlijk te draaien.
- 3. Verberg tekst van het document achter een witte zone.
- 4. Fluoriseer het document door het gebied te definiëren.
- 5. Wis/Verwijder de gegevens.
- 6. Markeer een vorm door onderbroken lijnen te tekenen, bijvoorbeeld rond een perceel, een erfdienstbaarheid. Dubbelklik om te stoppen met tekenen.
- 7. Verwijder de blanco pagina's in één klik. InotScan analyseert het document op blanco pagina's en vraagt de bevestiging tot verwijdering ervan.
- 8. Hernoem het document waar u aan werkt op elk moment.
- 9. Pas de weergave van het document aan om een bepaalde pagina of miniaturen van de pagina's waaruit het document is samengesteld weer te geven.
- 10. Ga achteruit of vooruit terug tijdens de verwerking van het document.
- 11. Print het herwerkte document.
- 12. Verstuur het herwerkte document per mail.
- 13. Zoom in of uit voor een beter comfort bij de herwerking.

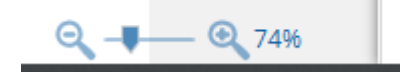

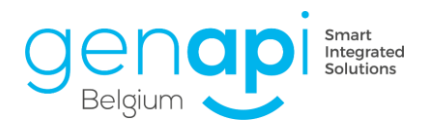

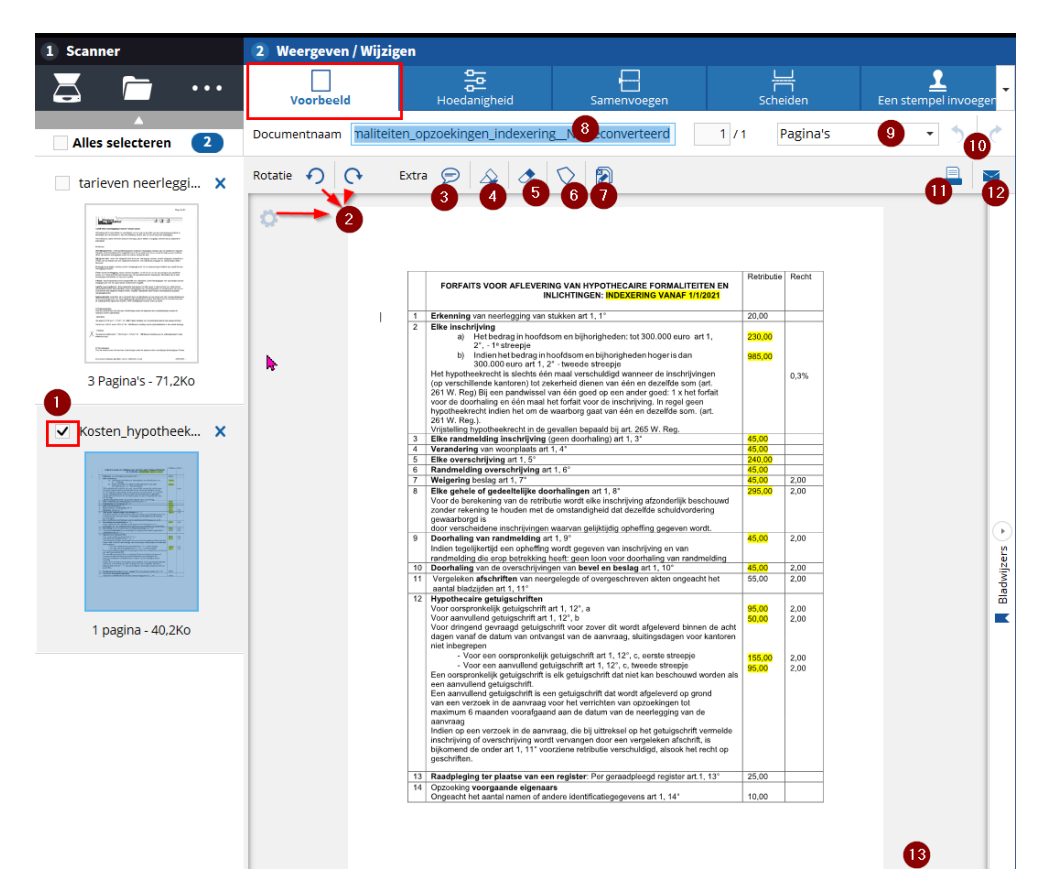

#### Tabblad "Hoedanigheid"

Dit tabblad bevat de volgende opties :

- 1. Zwart en wit
- 2. Grijswaarden
- 3. Comprimeren
- 4. Originele grootte en grootte na wijziging

Gebruik het comprimeren als u het volume van een document wenst te reduceren om het document in totaliteit te kunnen versturen op een beveiligde manier zonder platformen zoals "wetransfer" te moeten gebruiken die eventueel de vertrouwelijkheid niet kunnen garanderen of het document slechts beperkt in tijd toegankelijk maken.

Je kan zoveel comprimeren als je wilt. De leesbaarheid van het document neemt geleidelijk af.

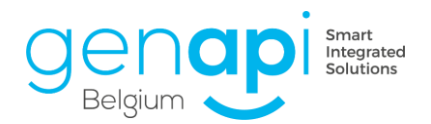

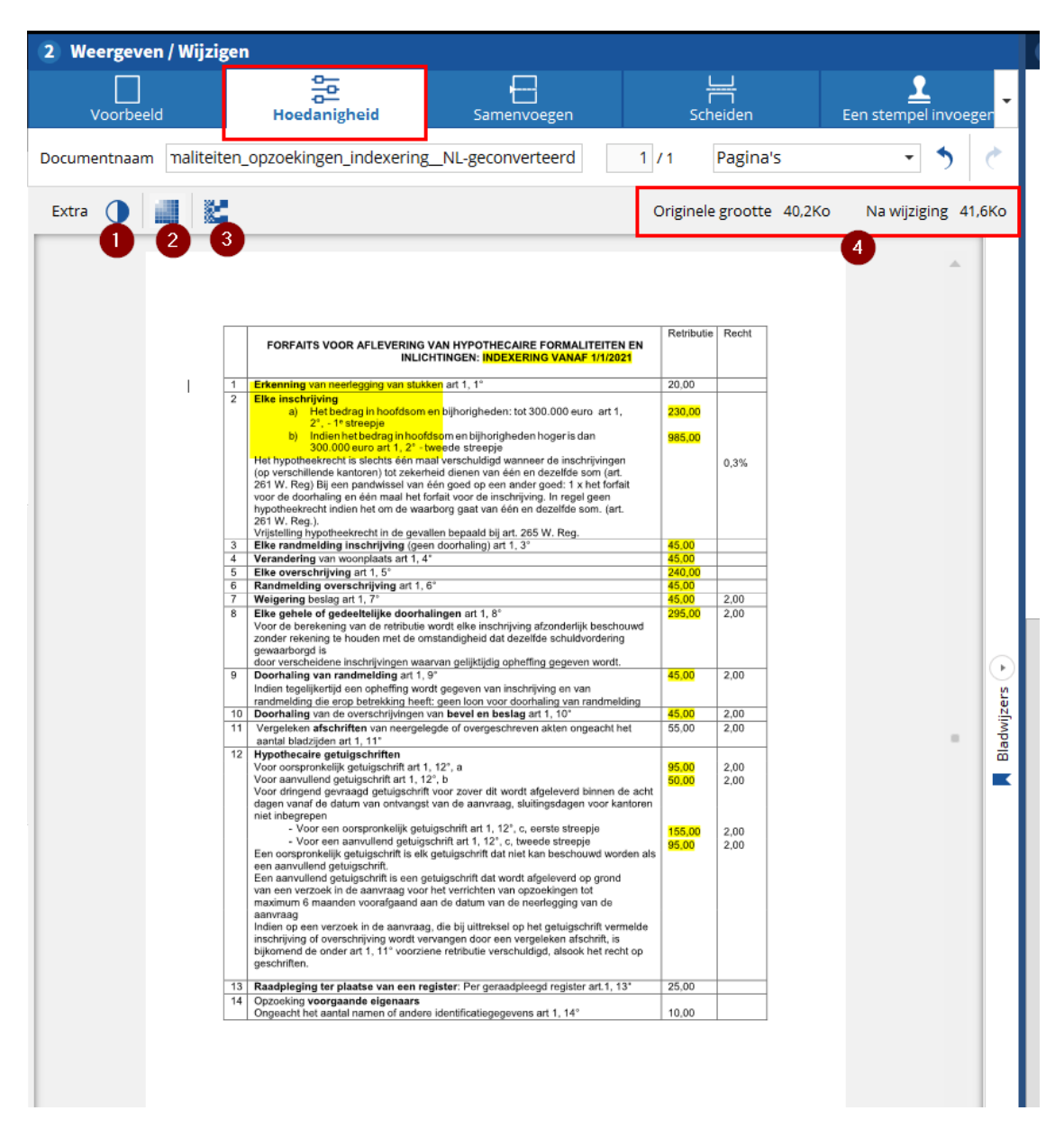

#### Tabblad "Samenvoegen"

Het is niet ongebruikelijk dat meerdere afzonderlijke bestanden één document vormen. Een klant kan u bijvoorbeeld pagina per pagina scans doorsturen van een eigendomsakte of een huwelijkscontract.

Dankzij inotScan, heeft u de mogelijkheid om meerdere documenten samen te voegen tot 1 bestand.

- 1. Klik op het tabblad "Samenvoegen".
- 2. Nadat u de verschillende documenten geïmporteerd hebt, selecteer het document in dewelke u andere documenten wenst te integreren.
- 3. Kies waar u het document wenst te integreren door te klikken op "Een document invoegen na deze pagina ".
- 4. Controleer deze documenten in de volgorde waarin u uw document wil opbouwen.
- 5. Bevestig de selectie met 'opslaan'.
- 6.

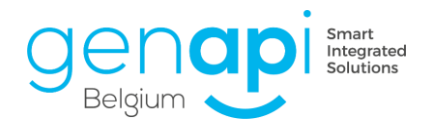

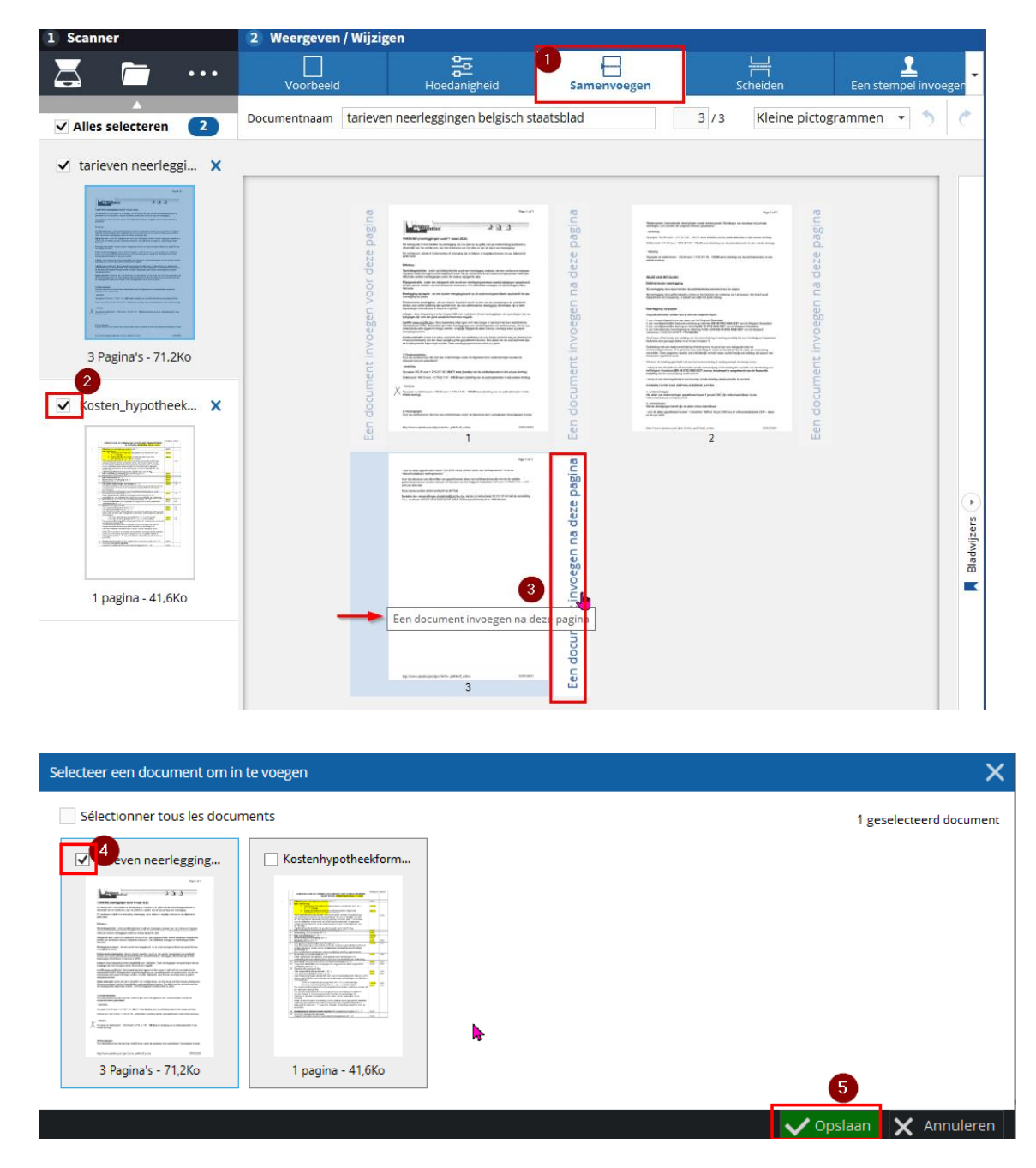

Het/De geselecteerde document(en) worden vervolgens ingevoegd in het oorspronkelijke document dat werd gekozen om te bewerken.

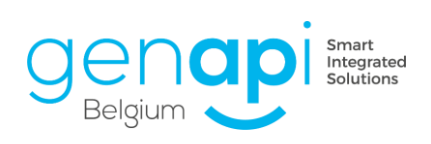

| n / Wijzigen                           |                                                                                                    |                                                                                                    |                                                                                                    |                                      |  |  |
|----------------------------------------|----------------------------------------------------------------------------------------------------|----------------------------------------------------------------------------------------------------|----------------------------------------------------------------------------------------------------|--------------------------------------|--|--|
| d                                      | Hoedanigheid                                                                                                    | Samenvoegen                                                                                                    | Scheiden                                                                                                    | Een stempel in                       |  |  |
| tariev                                 | en neerleggingen belgisch staa                                                                                                    | atsblad                                                                                                    | 4 / 4 Kleine p                                                                                                    | ictogrammen 👻 🖣                      |  |  |
| Een document invoegen voor deze pagina | <text><text><section-header><section-header><text><text><text><text><text><text><text><text></text></text></text></text></text></text></text></text></section-header></section-header></text></text> |                                                                                                    | <text></text>                                                                                                    | Een document invoegen na deze pagina |  |  |
|                                        | <text><text><text><text><text></text></text></text></text></text>                                                                                                    | a deze pagina<br>a deze pagina<br>a deze pagina<br>a deze pagina<br>a deze pagina<br>a deze pagina<br>a deze pagina<br>a deze pagina<br>a deze pagina<br>a deze pagina | Non-States State State   States States States States   States States States States States   States States States States States States   States States S | n document invoegen na deze pagina   |  |  |
|                                        | by here data an international stars                                                                                                    | Le                                                                                                    | 4                                                                                                    | Eeu                                  |  |  |

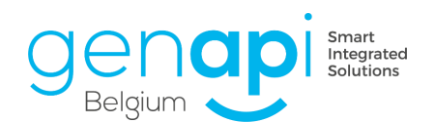

#### Tabblad "scheiden"

Omgekeerd kan het zijn dat een bestand meerdere documenten bevat die in één keer gescand zouden zijn of dat het bepaalde nutteloze of vertrouwelijke pagina's bevat die u niet wenst te delen. Dankzij inotScan beschikt u over de mogelijkheid om het initiële bestand te scheiden in verschillende documenten.

- 1. Klik op het tabblad "Scheiden".
- 2. Selecteer het document dat u wenst te scheiden.
- 3. Kies de plaats waar u het document wenst te scheiden. U klikt hiervoor rechts op het document 'Het document scheiden na deze pagina'.
- 4. Het eerste deel van het gescheiden document.
- 5. Het tweede deel van het gescheiden document.

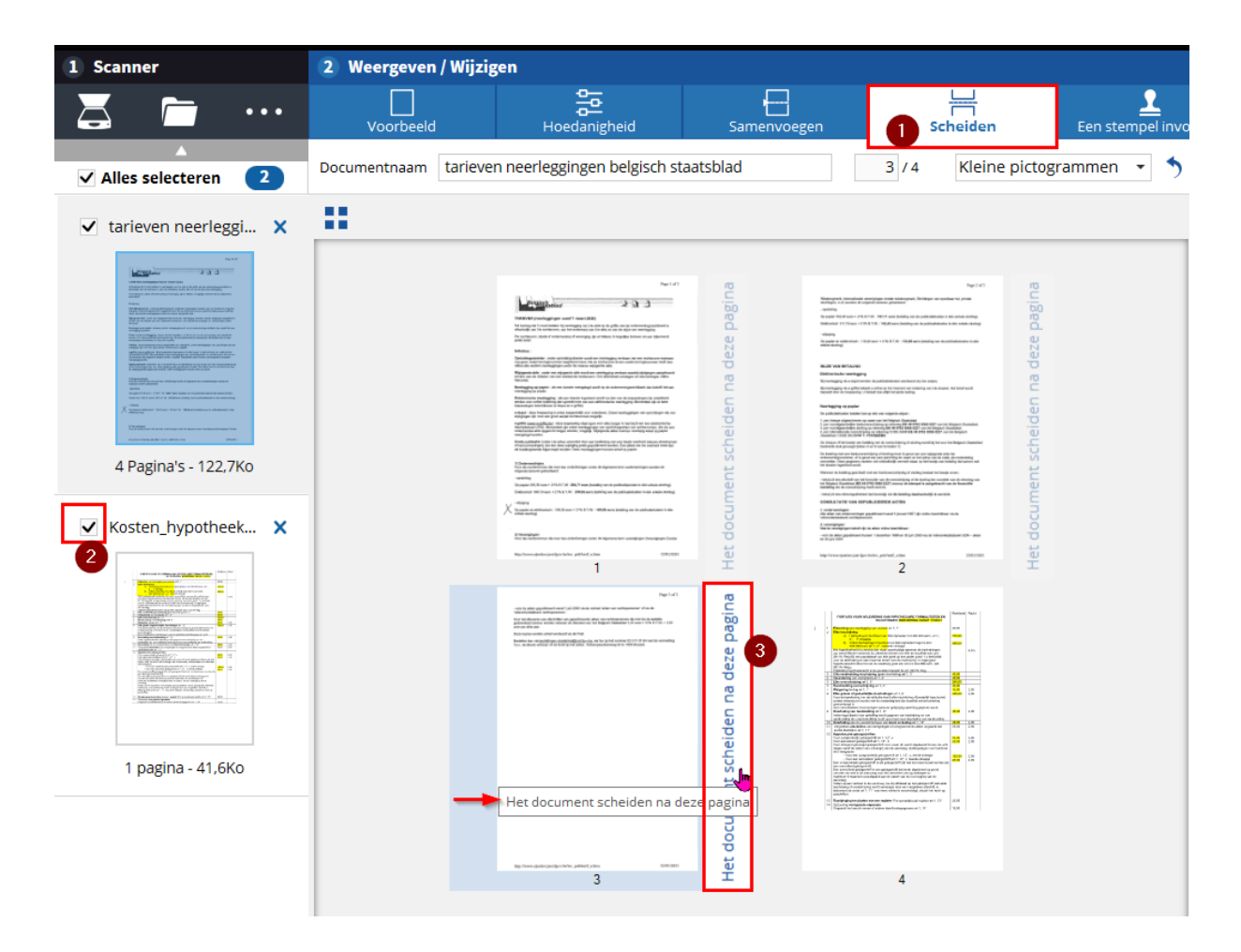

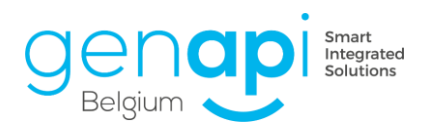

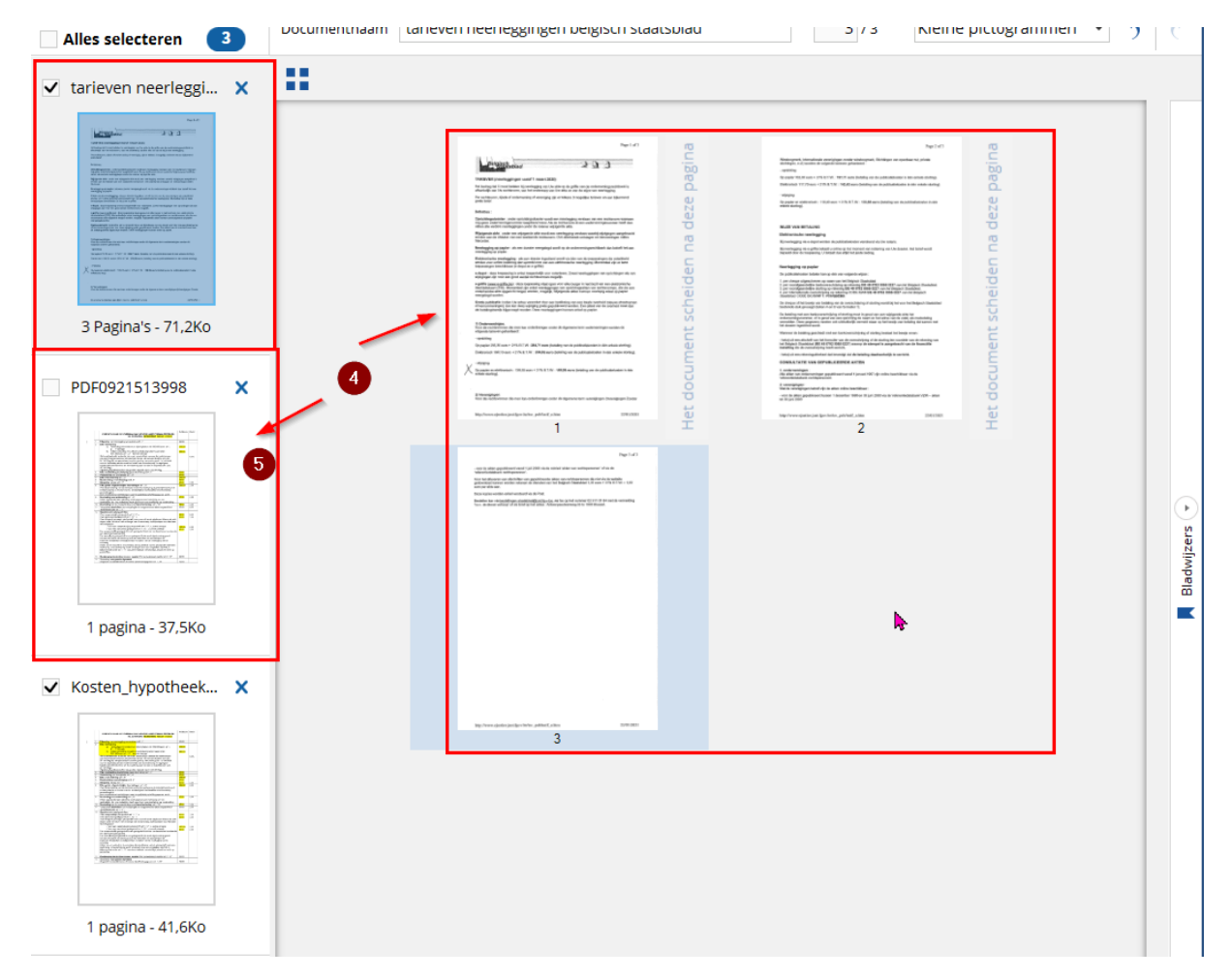

In het voorbeeld werd het initiële document van 4 pagina's gescheiden in een document van 3 pagina's en een document van 1 pagina.

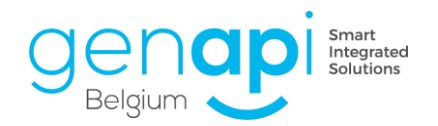

#### Tabblad "Een stempel invoegen"

Vanuit inotScan kan u een zegel, stempel, handtekening of andere afbeelding in .png formaat invoegen die eerder in de software werd geïntegreerd. (via de parameters van inotScan).

- 1. Klik op het tabblad "Stempel invoegen".
- 2. Plaats u op de pagina van het document waar u de stempel wenst toe te voegen en klik op de gewenste stempel..
- 3. Sleep de stempel naar de plek op de pagina waar je hem wilt plaatsen.

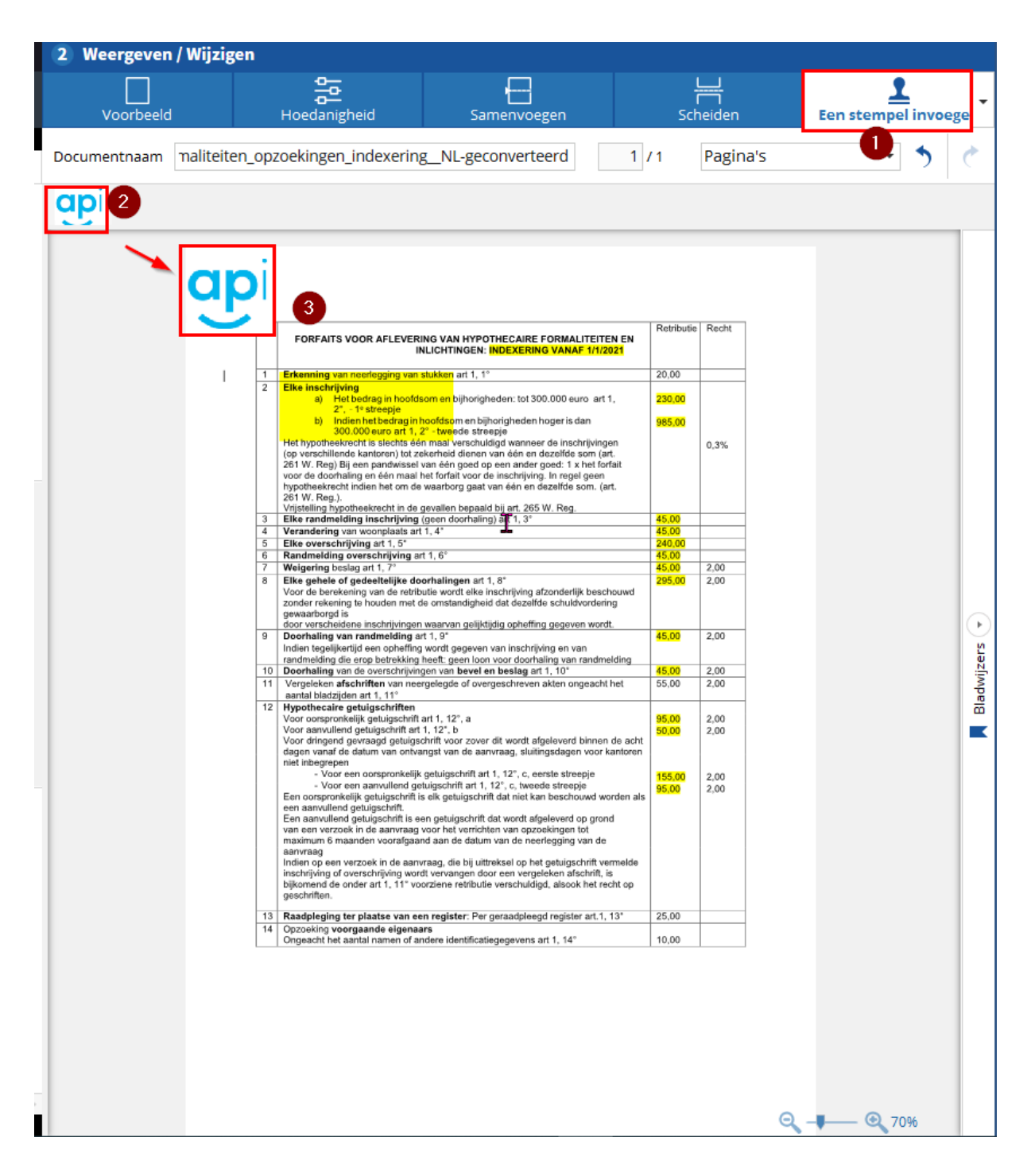

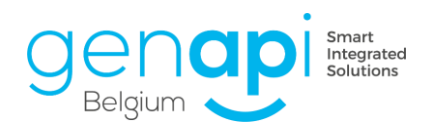

U kunt een stempel of handtekening of afbeelding in formaat **.png** configureren en toevoegen. U opent de inotScaninstellingen door op de knop '...' te klikken.

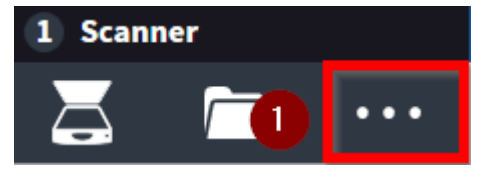

Vervolgens, éénmaal in de inotScan-instellingen:

- 1. Klik op de stempel.
- 2. Bekijk het stempel voorbeeld..
- 3. Benoem het.
- 4. Klik op "Bladeren door afbeeldingen " om een stempel, zegel, handtekening of afbeelding die eerder op de PC werd opgeslagen te integreren. (formaat.**png**).
- 5. Verwijder eventueel de stempel.
- 6. Kies de standaardlocatie (koptekst, voettekst, midden).
- 7. Kies de standaarduitlijning (links, rechts, midden).
- 8. Kies op welke pagina ('s) u de stempel standaard wilt laten verschijnen. (huidige pagina, eerste pagina, laatste pagina, alle pagina's.)
- 9. Stel de standaardhoogte in waarop u de stempel wilt laten verschijnen.
- 10. Klik op 'toevoegen' om meerdere stempels toe te voegen.
- 11. Nadat alles werd ingesteld, klikt u op 'opslaan'.

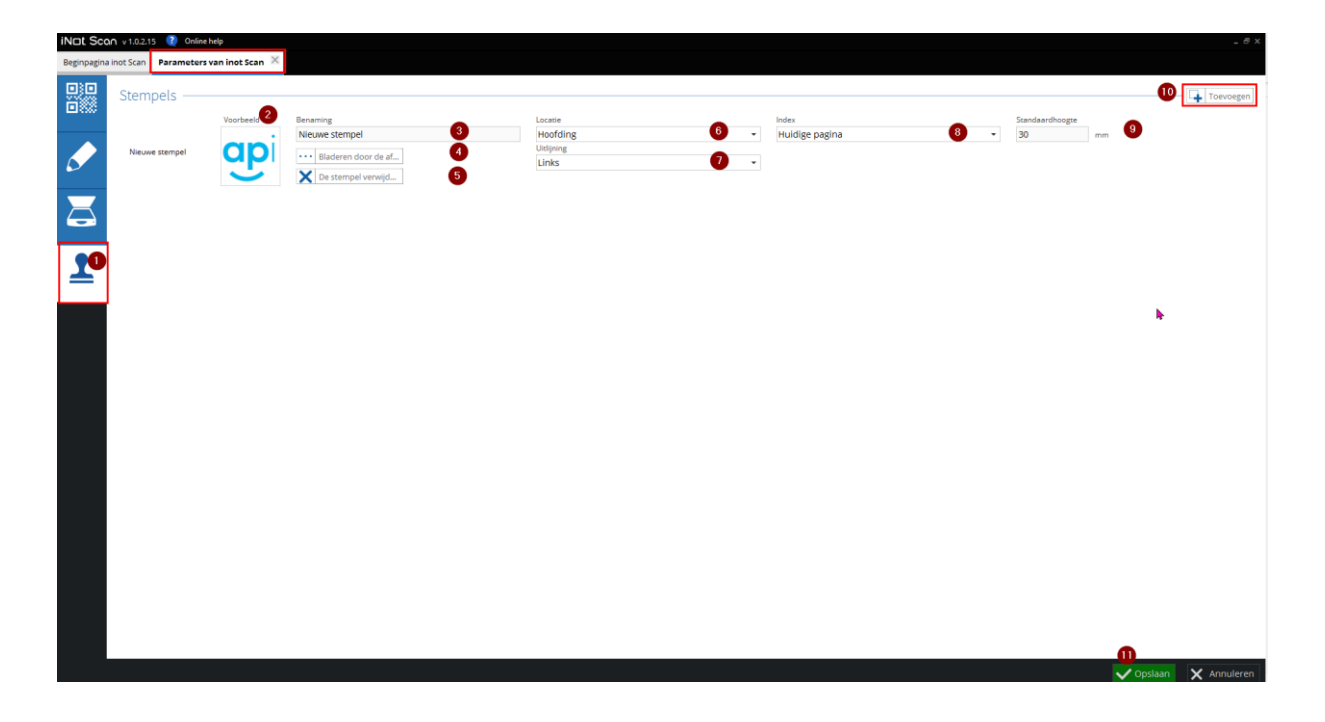

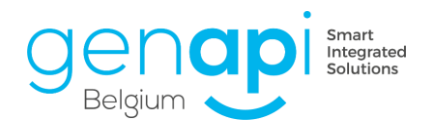

#### Linken

Nadat het document herwerkt werd en eventueel een nieuwe benaming kreeg kan u het document opslaan in inot of op de lokale schijf of verkenner buiten inot.

- 1. Selecteer het verwerkte document.
- 2. Kies de plaats waar u het/de document(en) wenst op te slaan:
  - In inot ("inotAkten").

U kunt het/de document(en) linken aan een dossier, een akte, een opdrachtgever, een gebouw, een partner.

In dat geval verschijnen de laatst geraadpleegde dossiers of fiches op het scherm en moet u enkel klikken op het dossier, de akte, de opdrachtgever, het gebouw, de partner of submap waaraan het moet worden gehecht. Gebruik anders de zoekbalk om het dossier, de akte, de opdrachtgever, het gebouw, de partner terug te vinden waaraan het document gelinkt dient te worden.

- Op uw PC ("Opslaan als")
- 3. Klik op "linken" zodra u hebt besloten waar u het document of de documenten wenst te archiveren. Het nummer in het rode vak links van de knop 'bevestigen' geeft u aan hoeveel opslagplaatsen u geselecteerd heeft.

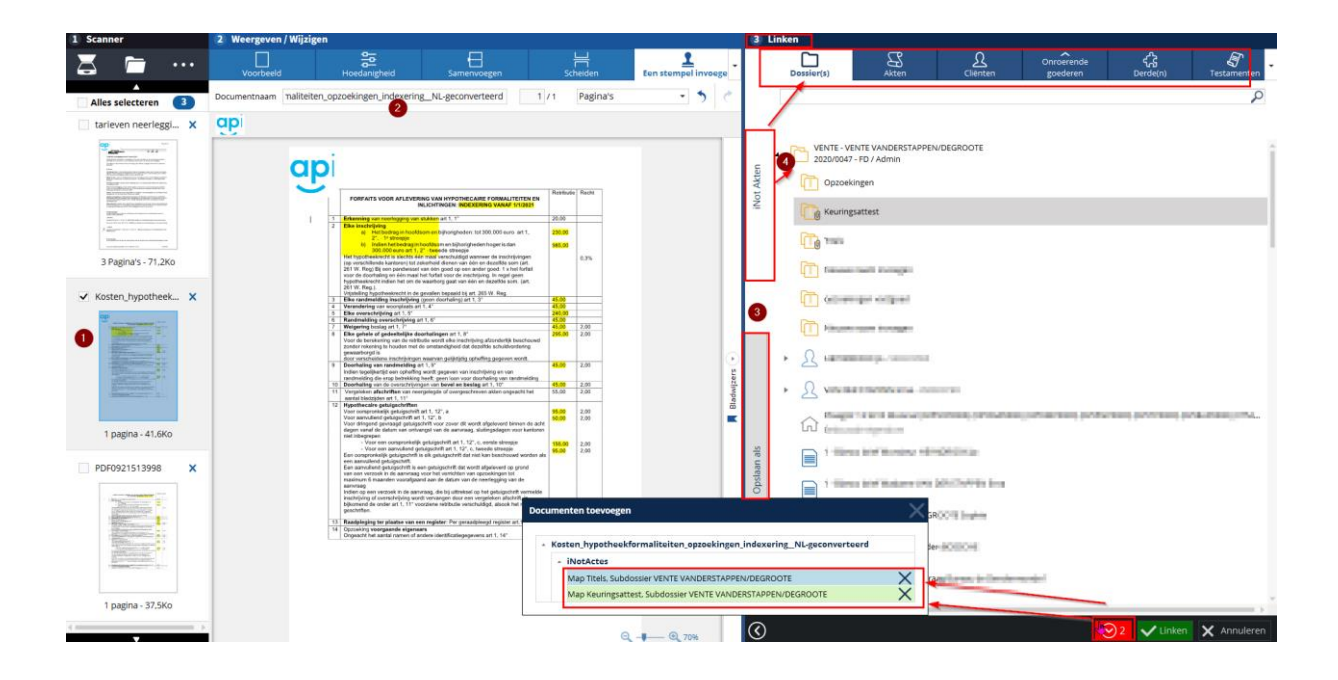